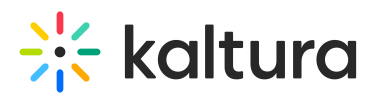

## How to reset all configurations of the CSS back to Kaltura defaults

There are two ways to reset all configurations of the CSS back to Kaltura defaults.

## Method 1

- 1. On the KMS Admin Configuration Management page, navigate to the Styling module.
- 2. Click the **Reset** button to the right of isCssApplied to reset, or clear, all previously set styles.

## Method 2

MANAGE USERS MANAGE GROUP

- 1. On the KMS Admin Configuration Management page, navigate to the Styling module.
- 2. Click the **Styling Page** link to the right of the description in the Module Info box.
- 3. From the **Actions** pull-down list, select **Restore Defaults**.

| Styling Configuration                               | /                    |
|-----------------------------------------------------|----------------------|
| Fonts & Text Page Elements Menus Extras Information |                      |
| ont O                                               | % Share Preview Link |
| Verdana 🗸                                           | Save Changes         |
| ext Color D                                         | C Restore Defaults   |
| #2211e8                                             | S Remove From Site   |
| nks Color 🖗                                         | 1 Apply to Site      |
| #17b064                                             |                      |
| inks Color (:hover) 🖸                               |                      |
| #00albc                                             |                      |
| bol Tips Text Color 🛛                               |                      |
| #ffffff I                                           |                      |
| ome Playlist Title Color 🖗                          |                      |
| #b40fed                                             |                      |
| humbnails Title Color O                             |                      |
|                                                     |                      |
|                                                     |                      |
|                                                     |                      |

## [template("cat-subscribe")]